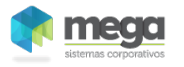

# Documentação - Nota Fiscal do Tipo Remessa

## Objetivo

Explicar os procedimentos para criação de uma nota fiscal de recebimento do tipo remessa.

## Tópicos Abordados

Criação da Nota de Recebimento com Tipo Documento com Tipo Nota Mãe. Criação da Nota de Recebimento com Tipo Documento com Tipo Nota Filha.

## Índice

| Objetivo                                                        |   |
|-----------------------------------------------------------------|---|
| TÓPICOS ABORDADOS                                               |   |
| ÍNDICE                                                          |   |
| MATERIAIS                                                       | 3 |
| IMPLEMENTAÇÕES                                                  |   |
| Conceito                                                        | 3 |
| Configurando o Tipo de Documento                                | 4 |
| Tipo de Documento do tipo Nota Mãe                              | 5 |
| Tipo de Documento do tipo Nota Filha                            | 5 |
| Criação da Nota Fiscal de Recebimento de Remessa                | 6 |
| Recebimento com Tipo Documento do tipo Mãe.                     | 6 |
| Recebimento com Tipo Documento do tipo Filha.                   | 7 |
| Consultando Nota de Recebimento de Remessa (Tipo Documento Mãe) |   |

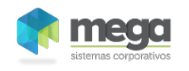

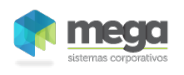

# **Materiais**

## Implementações

Conceito

Possibilitar o vinculo de uma nota de entrada com outra nota de entrada.

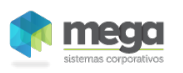

### Configurando o Tipo de Documento

No modulo de tributos se configura os tipo de documentos, essa tela esta localizada em Cadastro / Tipo de Documento Fiscal, será necessária a configuração de um Tipo de Documento do tipo Nota Mãe e outra do tipo Nota Filha.

| A                                                       | NFE Not    | a Fis | scal de | Entrada  | a - Tipo d       | de doc.fis        | cal [ANIDF       | RO DO B        | RASIL MAT          | rriz - Un       | N 1 - Abr/.    | . 🕒          |                | 23    |
|---------------------------------------------------------|------------|-------|---------|----------|------------------|-------------------|------------------|----------------|--------------------|-----------------|----------------|--------------|----------------|-------|
| Tipo de doc.fiscal Editar Exibir                        |            |       |         |          |                  |                   |                  |                |                    |                 |                |              |                |       |
| Procurar Código do modelo de docur 👻 que Inicie com 💌 🖉 |            |       |         |          |                  |                   |                  |                |                    |                 | 🐐 Pro          | curar        |                |       |
|                                                         | Tipo de de | oc.f  | iscal 🛛 |          |                  |                   |                  |                |                    |                 |                |              |                | 1     |
|                                                         | Cóđigo     |       | Sigla   | Descri   | ição             |                   |                  |                |                    | Tipo            | de Docu        | mento        | Cóđigo         | ^     |
|                                                         |            | 1     | NF      | Nota Fi  | iscal            |                   |                  |                |                    | Nota            | Mãe            |              |                |       |
|                                                         |            | 2     | CO      | Conhee   | cimento de       | e Frete           |                  |                |                    | Nota            | Mãe            |              |                |       |
|                                                         |            | 3     | CUP     | Cupom    | de Pedág         | jio               |                  |                |                    | Nota            | Mãe            |              |                | -     |
|                                                         |            | - 4   | NFF     | Nota Fi  | iscal Fatur      | а                 |                  |                |                    | Nota            | Mãe            |              |                | =     |
|                                                         |            | 5     | NFE     | Nota Fi  | iscal de Er      | ntrada            |                  |                |                    | Nota            | Mãe            |              |                |       |
|                                                         |            | 6     | NFS     | Nota Fi  | iscal Simp       | lificada          |                  |                |                    | Nota            | Mãe            |              |                |       |
|                                                         |            | -7    | NFSV    | Nota Fi  | iscal Servi      | ço                |                  |                |                    | Nota            | Mãe            |              |                |       |
|                                                         |            | 8     | TST     | Teste N  | Nota Fisca       | l Filha           |                  |                |                    | Nota            | Filha          |              |                | -     |
|                                                         | •          |       |         |          |                  |                   |                  |                |                    |                 |                |              | Þ              |       |
|                                                         |            |       |         |          | 04               | ٩                 | Þ                | Þ0             | 0                  | <b></b>         | -              | 4            | Q              | ₽     |
|                                                         | Listagem   |       |         |          | <u>P</u> rimeiro | A <u>n</u> terior | P <u>r</u> óximo | Últim <u>o</u> | A <u>t</u> ualizar | <u>I</u> nserir | <u>A</u> pagar | <u>E</u> dit | ar <u>F</u> eo | char  |
| N                                                       | /IEGA      | Na    | ime: Go | l_Edicad | :TMgDB           | Grid Data         | Source: Ds       | _TipoDo        | cfiscal_ Da        | taSet: CL       | _TipoDoc       | fiscal_      | TableOv        | vr // |

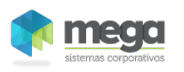

#### Tipo de Documento do tipo Nota Mãe

Na criação do Tipo de Documentos do Tipo Nota Mãe é necessário na tela de cadastro na aba Geral marcar o campo Tipo de Documento do registro criado como " Nota Mãe".

| W NFE Nota Fiscal de Entrada - Tipo de doc. | fiscal [ANIDRO             |                   |
|---------------------------------------------|----------------------------|-------------------|
| ド ca 🗕 👗 🗈 🛍 🗓                              |                            |                   |
| G <u>e</u> ral                              |                            |                   |
| Sigla: NFE                                  | Código:                    | 5                 |
| Descrição: Nota Fiscal de Entrada           |                            |                   |
| Modelo:                                     |                            |                   |
| Tipo de Documento                           |                            |                   |
| O Sem vínculo 💿 Nota Mãe                    | 🔿 Nota Filha               |                   |
|                                             |                            |                   |
|                                             |                            |                   |
|                                             |                            |                   |
|                                             |                            |                   |
|                                             |                            |                   |
|                                             |                            | ]                 |
| 04 4 Þ Þ0                                   | <u>G</u> ravar <u>V</u> DK | X <u>C</u> ancela |
| MEGA Name: Ed_TDF_ST_SIGLA1:TMgD            | BEdit Field: TDF_ST_S      | IGLA DataSı       |

#### Tipo de Documento do tipo Nota Filha

Na criação do Tipo de Documentos do Tipo Nota Filha é necessário na tela de cadastro na aba Geral marcar o campo Tipo de Documento do registro criado como "Nota Filha".

| 🌠 TST Teste Nota Fiscal Filha - Tipo de doc. | fiscal [ANIDRO D           |                   |
|----------------------------------------------|----------------------------|-------------------|
| N N 🗕 👗 🛍 🛍 🗓                                |                            |                   |
| G <u>e</u> ral                               |                            |                   |
| Sigla: TST                                   | Código:                    | 8                 |
| Descrição: Teste Nota Fiscal Filha           |                            |                   |
| Modelo:                                      |                            |                   |
| C Sem vínculo C Nota Mãe                     | Nota Filha                 |                   |
|                                              |                            |                   |
|                                              |                            |                   |
|                                              |                            |                   |
|                                              |                            |                   |
| 04 4 Þ Þ0                                    | <u>G</u> ravar <u>V</u> DK | X <u>C</u> ancela |
| MEGA Name: Ed_TDF_ST_SIGLA1:TMgD             | BEdit Field: TDF_ST_S      | IGLA DataSı       |

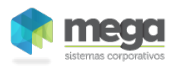

### Criação da Nota Fiscal de Recebimento de Remessa

#### Recebimento com Tipo Documento do tipo Mãe.

Primeiramente devemos criar a Nota Fiscal de Recebimento que será a Nota de Remessa, nessa nota o importante é estar preenchendo o campo Tipo Documento com o Tipo configurando no Modulo de Tributos como Mãe.

| [ANIDRO DO BRASIL MATRIZ - UN 1 - Abr/2009]                                                                                                    |                                                                                                    |
|----------------------------------------------------------------------------------------------------|----------------------------------------------------------------------------------------------------|
| Tabela Editar Exibir                                                                                                    |                                                                                                    |
| Recebimento de Materiais                                                                                                    | 🐐 Procurar                                                                                                    |
| Filial:     Ação:     Tipo Documento Financeiro:       0000003 - ANIDRO DO BRASIL MATR -     202      Recebimento Sem Pedido de Compra     NFD      Nota Fiscal de Compra                                                                                                    | Tipo de Mov.                                                                                                    |
| Nº Documento:     1233     Série NF: UN     Tipo Documento:     NF/3/1     missão:     06/08/2009     #       Agente:     3     ••• ANIDRO DO BRASIL MATRIZ • UN 1     SP     Entrada:     06/08/2009     #       Tipo de Preço:     CIF     ••• Cost, Insurance and Freight     C.N.P.J.:     66.715.459/0001-80     66.715.459/0001-80       Cond.Pagamento:     0     ••• A Vista     I.E.:     224051920111     1                                                                                                    | Dados do<br>Agente                                                                                                    |
| C.Custo Padrão: 6 Secagem - Matriz Proj. Padrão: 3 Projeto Geral<br>Chave NF-e:                                                                                                    |                                                                                                    |
| Totais do Documento   Itens   Edição Itens   Rateio   Características de Estoque   Observaçã ↓     Cód.ltem   Cód.Alternativo Descrição   ✓ item Totaliza Documento   Genérico   Unidade Unidade Recebiment     100   0004MPC087   LARANJA 59756A   KG   ✓     Quantidade   Qtde.Convertida   VIr. Converter:   VIr.Unitário   VIr.Mercadoria   % Desc.   VIr.Desconto     10,000   10,000   1,00   1,00   10,00   0,00   0,00     VIr. Mão de Obra   Código NCM   % de IPI Sit. Trib - ICMS   Sit. Trib - IPI   Aplicação   ✓ Aplicação Atualiza Estoque     0,00   3302.10.0   0,00   ↓   6 ↓   03 ↓   243   901   entrada para industrialização mat terceiro     Tipo de Classe   CF0P / Nat. Operação   ✓ CF0P Tot. Doc.   Característica Estoque:   Caract.     1    Tipo de Classe Padrão   190101   ENTRADA PARA   Característica Estoque:   Caract.     10    3    Matéria Prima Cliente   Observações:   Caract.     0                                                                                                    | Inserir     Inserir     Inserir <t< td=""></t<> |
| Image: Construction of the second second | X<br><u>C</u> ancela                                                                                                    |
| MEGA Name: Sb_Procurar:TMgBitBtn Top: 2 Left: 702                                                                                                    |                                                                                                    |

Observação: Não confundir os campos Tipo Documento com Tipo Documento Financeiro, em nosso caso estamos tratando do campo Tipo Documento.

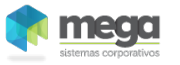

#### Recebimento com Tipo Documento do tipo Filha.

Para criação da Nota de Recebimento com tipo de documento igual a Tipo Filha, primeiro tem que preencher o campo Tipo Documento com o valor que corresponde ao tipo de documento do tipo filha.

| [ANIDRO DO BRASIL MATRIZ - UN 1 - Abr/2009]                                                                                                    |                    |
|----------------------------------------------------------------------------------------------------|--------------------|
| Tabela Editar Exibir                                                                                                    |                    |
| Recebimento de Materiais                                                                                                    | Procurar           |
| Filial:     Ação:     Tipo Documento Financeiro:       00000003 - ANIDRO DO BRASIL MATRi y     202     Image: Recebimento Sem Pedido de Compra     INFC     Image: Nota Fiscal de Compra | Tipo de Mov.       |
| Nº Documento: 14245Série NF: UN    Tipo Documento: TST//8Emissão: 06/08/2009 Ⅲ                                                                                                    | - Dadaa da         |
| Agente: 3 ANIDRO DO BRASIL MATRIZ - UN 1 SP Entrada: 06/08/2009 🔳                                                                                                    | Agente             |
| Tipo de Preço: CIF Cost, Insurance and Freight C.N.P.J.: 66.715.459/0001-80                                                                                                    | -                  |
| Cond.Pagamento: 0 A Vista I.E.: 224051920111                                                                                                    |                    |
| C.Custo Padrão: 6 Secagem - Matriz Proj. Padrão: 3 Projeto Geral                                                                                                    |                    |
| Chave NF-e:                                                                                                    |                    |
| Totais do Documento Itens Edição Itens Rateio Características de Estoque Observaçã                                                                                                    | •                  |
| Cód.Item Cód.Alternativo Descrição 🔽 item Totaliza Documento 🗌 Genérico Unidade Unidade Recebim                                                                                          | eni 📫 Inserir      |
| Uurantidada Otda Canuartida V/k Canuartar V/k Uuritária V/k Maraadaria % Daga V/k Dagaanta                                                                                               | 🗕 🛨 Agagar 📗       |
|                                                                                                    | nr 🕅 Editar        |
| VIr. Mão de Obra Códino NCM % de IPI Sit Trib - ICMS Sit Trib - IPI Anlicação 🔽 Aplicação Atualiza Estoque                                                                               |                    |
| 0,00 3302.10.(···· 0,00 0 • 6 • 03 • 243 ··· 901 entrada para industrialização mat.terceiro                                                                                              | —                  |
| Tipo de Classe CFOP / Nat. Operação 🔽 CFOP Tot. Doc. Característica Estoque:                                                                                                    |                    |
| 1 III III Tipo de Classe Padrão 190101 III ENTRADA PARA                                                                                                    | et                 |
| Almoxarifado/Localização: Observações:                                                                                                    | Pró <u>x</u> imo > |
| Naturaa Orizoni                                                                                                    |                    |
|                                                                                                    | ∑ Parämetros       |
| Descrição Ítem Genérico:                                                                                                    | *                  |
|                                                                                                    |                    |
|                                                                                                    |                    |
|                                                                                                    |                    |
| 🕐 🖞 🖹 🐒 💭 👫 🗸                                                                                                    | ×                  |
| Doc.Original Gravar/Novo Exclui Doc. Financeiro Imobilizado Contabilidade Diferenças QK                                                                                                  | <u>C</u> ancela    |
| MEGA Name: Sb_Procurar:TMgBitBtn Top: 2 Left: 702                                                                                                    |                    |
|                                                                                                    | -777               |

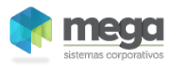

#### Depois será necessário acessar a aba Documentos Vinculados e Clicar no Botão Editar.

| [ANIDRO DO BRASIL MATRIZ - UN 1 - Abr/2009]                                                                                                    |                      |
|----------------------------------------------------------------------------------------------------|----------------------|
| <u>T</u> abela <u>E</u> ditar E <u>x</u> ibir                                                                                                    |                      |
| Recebimento de Materiais Nº Documento:                                                                                                    | 🐐 Procurar           |
| Filial:     Ação:     Tipo Documento Financeiro:       0000003 - ANIDRO DO BRASIL MATR -     202      Recebimento Sem Pedido de Compra     NFC      Nota Fiscal de Compra                                                                                                    | Tipo de Mov.         |
| Nº Documento:   14245   Série NF: UN   Tipo Documento:   TST//8   Emissão:   06/08/2009   III     Agente:   3   Imagente:   3   ANIDRO DO BRASIL MATRIZ - UN 1   SP   Entrada:   06/08/2009   III     Tipo de Preço:   CIF   Cost, Insurance and Freight   C.N.P.J.:   66.715.459/0001-80   ILE.:   224051920111     Cond.Pagamento:   0   Imagente:   Proj.   Padrão:   3   ILE.:   224051920111     C.Custo Padrão:   6   Secagem - Matriz   Proj.   Padrão:   3   Imagentere     Chave NF-e:   Imagentere   Imagentere   Imagentere   Imagentere   Imagentere                                                                                                    | Agente               |
| Edição Itens   Rateio   Características de Estoque   Observações   Documentos Vinculados   Dado     Tipo Vínculo   Nr.Documento   Dt.Documento   Seq.Item   Nr.Doc.Vinculado (RECEB)   Dt.Doc.Vinculado (RECEB)   Seq.Item.Vinculado   Agente:     Agente:   Agente Vinculado:   Imagente:   Imagente: | es de Tr ▲ ►         |
| Image: Doc.Original   Image: Contabilidade   Image: Contabilidade   Image: Contabilidade   Image: Contabilidade                                                                                                    | ×<br><u>C</u> ancela |
| MEGA Name: Sb_Procurar:TMgBitBtn Top: 2 Left: 702                                                                                                    | 11.                  |

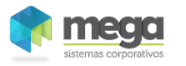

Depois de clicado o botão Editar, irá aparecer a tela abaixo onde deve-se escolher em Itens Disponíveis os itens referente ao recebimento com tipo de documento do tipo mãe como criado anteriormente e clicar no botão para vincular ao documento.

| <u>M</u> ., | [ANID   | RO DO    | BRASIL M  | ATRIZ - U | N 1 - A | br/2009]   | Const. Phys. | - | a Cree  | 100     |        | - Barrow  |              |         |                | ×  |
|-------------|---------|----------|-----------|-----------|---------|------------|--------------|---|---------|---------|--------|-----------|--------------|---------|----------------|----|
| C           | )ocume  | entos Vi | inculados | ]         |         |            |              |   |         |         |        |           |              |         |                |    |
| Г           | Seq.    | Cód.Alte | ernativo  | Cód.Item  | Descri  | ção Item   |              |   |         | Quant   | idade  | Unidade   | Qtde.Recebir | nento   | Unid.          |    |
|             | 1       | 0004MF   | PC087     | 100       | LARA    | VJA 59756A |              |   |         |         | 10     | KG        |              | 10      | KG             |    |
|             |         |          |           |           |         |            |              |   |         |         |        |           |              |         |                | -  |
|             |         |          |           |           |         |            |              |   |         |         |        |           |              |         |                | -  |
|             |         |          |           |           |         |            |              |   |         |         |        |           |              |         |                |    |
|             | _       |          |           |           |         |            |              |   |         |         |        |           |              |         |                | -  |
| ŀ           |         |          |           |           |         |            |              |   |         |         |        |           |              |         | •              |    |
|             | Itens [ | )isponí  | veis      |           |         |            |              |   | Itens   | Vincula | dos    |           |              |         |                |    |
|             | Docun   | nento    | Dt.Docume | ento Seq. |         | Quantidade | Cóc 🔺        |   | _ Tipo∖ | ínculo  | Nr.Doo | cumento D | t.Documento  | Seq.Ite | m N            |    |
|             | 12322   | 2        | 22/06/200 | 19        | 16      | 5          |              |   |         |         |        |           |              |         |                |    |
|             | 12378   | 9        | 15/05/200 | 19        | 1       | 10         | _            |   |         |         |        |           |              |         |                |    |
|             | 12322   | 2        | 22/06/200 | 19        | 6       | 2          |              |   |         |         |        |           |              |         |                |    |
|             | 12312   | 3        | 04/05/200 | 19        | 1       | 1          |              | 1 |         |         |        |           |              |         |                | =  |
| lŀ          | 9996    | <u></u>  | 30/06/200 | 19        | 2       | 2          |              |   |         |         |        |           |              |         |                |    |
| 7           | 12322   | 2        | 22/06/200 | 19        | 8       | 3<br>10    |              |   |         |         |        |           |              |         |                |    |
| lŀ          | 1233    |          | 00/00/200 | 13        | 1       | 10         | _            |   |         |         |        |           |              |         |                |    |
|             |         |          |           |           |         |            | -            |   |         |         |        |           |              |         |                | -  |
|             |         |          |           |           |         |            | •            |   | •       |         |        |           |              |         | •              |    |
|             |         |          |           |           |         |            |              |   |         |         |        |           |              |         |                |    |
|             |         |          |           |           |         |            |              |   |         |         |        |           |              |         |                |    |
|             |         |          |           |           |         |            |              |   |         |         |        |           |              |         | ' <u>F</u> ech | ar |
|             |         |          |           |           |         |            |              |   |         |         |        |           |              |         |                |    |

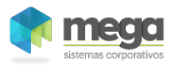

## Materiais/Implementações

| <u>M</u> ., | [ANID   | RO DO BRASIL MA | TRIZ - U | N 1 - A | br/2009]   | Tion I | 1 |   | a Court  | 202    | Constant of | - Barra   |               |          |                |     |
|-------------|---------|-----------------|----------|---------|------------|--------|---|---|----------|--------|-------------|-----------|---------------|----------|----------------|-----|
| D           | ocume   | ntos Vinculados |          |         |            |        |   |   |          |        |             |           |               |          |                |     |
| Г           | Seq.    | Cód.Alternativo | Cód.Item | Descri  | ção Item   |        |   |   |          | Quan   | itidade     | Unidade   | Qtde.Recebim  | ento     | Unid. 🔺        | ]   |
|             | 1       | 0004MPC087      | 100      | LARA    | NJA 59756A |        |   |   |          |        | 10          | KG        |               | 10       | KG             | 11  |
|             |         |                 |          |         |            |        |   |   |          |        |             |           |               |          | _              |     |
|             |         |                 |          |         |            |        |   |   |          |        |             |           |               |          | =              |     |
|             |         |                 |          |         |            |        |   |   |          |        |             |           |               |          |                |     |
|             |         |                 |          |         |            |        |   |   |          |        |             |           |               |          | -              | -   |
| 1           |         |                 |          |         |            |        |   |   |          |        |             |           |               |          | •              |     |
|             | ltens D | )isponíveis     |          |         |            |        |   |   | Itens V  | incula | ados        |           |               |          |                |     |
| Г           | Docum   | nento Dt.Docume | nto Seq. |         | Quantidade | Cóc -  | • |   | Tipo Vír | nculo  | Nr.Doo      | cumento D | t.Documento S | Seq.Iter | m N 🔺          | .]  |
|             | 123222  | 2 22/06/200     | 9        | 16      | 5          |        |   |   | Remess   | a      | 1233        | 0         | 6/08/2009     |          | 1 14           | 11  |
|             | 12378   | 9 15/05/200     | 9        | 1       | 10         |        |   |   |          |        |             |           |               |          | _              | Ш   |
|             | 123222  | 2 22/06/200     | 9        | 6       | 2          |        |   |   |          |        |             |           |               |          |                | Ш   |
|             | 12312   | 3 04/05/200     | 9        | 1       | 1          |        | _ |   |          |        |             |           |               |          | -              |     |
|             | 9996    | 30/06/200       | 9        | 2       | 2          |        | L |   |          |        |             |           |               |          | -              | 11  |
|             | 123222  | 2 22/06/200     | 9        | 8       | 3          |        | - |   |          |        |             |           |               |          |                | Ш   |
|             | 1233    | 06/08/200       | 9        | 1       | 10         |        |   |   |          |        |             |           |               |          |                | Ш   |
|             |         |                 |          |         |            |        |   |   |          |        |             |           |               |          |                |     |
|             |         |                 |          |         |            |        | Ŧ |   |          |        |             |           |               |          | -              | •   |
| 1           |         |                 |          |         |            | ۰.     |   |   | •        |        |             |           |               |          | •              |     |
|             |         |                 |          |         |            |        |   |   |          |        |             |           |               |          |                |     |
|             |         |                 |          |         |            |        |   |   |          |        |             |           |               |          |                |     |
|             |         |                 |          |         |            |        |   |   |          |        |             |           |               | Ŧ        | <u>F</u> echar |     |
|             |         |                 |          |         |            |        | _ | _ |          |        |             |           |               |          |                | 11. |

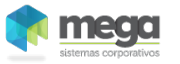

Na nota de recebimento com tipo de documento do tipo filha irá lista em Documentos Vinculados o Recebimento com tipo de documento com tipo Mãe e com a descrição de remessa.

| M [ANIDRO DO BRASIL MATRIZ - UN 1 - Abr/2009]                                                                                                    |                      |
|----------------------------------------------------------------------------------------------------|----------------------|
| <u>T</u> abela <u>E</u> ditar E <u>x</u> ibir                                                                                                    |                      |
| Recebimento de Materiais                                                                                                    | 🐐 Procurar           |
| Filial: Ação: Tipo Documento Financeiro:   0000003 - ANIDRO DO BRASIL MATR y 202  Recebimento Sem Pedido de Compra NFC  Nota Fiscal de Compra                                                                                                    | Tipo de Mov.         |
| Nº Documento:   14245   Série NF: UN Tipo Documento:   TST//8   Emissão:   06/08/2009   34     Agente:   3   ANIDRO DO BRASIL MATRIZ - UN 1   SP   Entrada:   06/08/2009   34     Tipo de Preço:   CIF   Cost, Insurance and Freight   C.N.P.J.:   66.715.4559/0001-80                                                       | Dados do Agente      |
| Cond.Pagamento: 0 A Vista I.E.: [224051920111   C.Custo Padrão: 6 Secagem - Matriz Proj. Padrão: 3 Projeto Geral   Chave NF-e:                                                                                                    |                      |
| Itens     Edição Itens     Rateio     Características de Estoque     Observações     Documentos Vinculado       Tipo Vínculo     Nr.Documento     Dt.Documento     Seq.Item     Nr.Doc.Vinculado (RECEB)     Dt.Doc.Vinculado (RECEB)     Seq.Item.Vinculado       Remesor     1232     05/09/2009     114245     05/09/2009 | Dad · ·              |
|                                                                                                    | Lan                  |
| Agente: 3 ANIDRO DO BRASIL MATRIZ - UN 1   Agente Vinculado: 3 ANIDRO DO BRASIL MATRIZ - UN 1                                                                                                    | _                    |
| Image: Contrabilitation Image: Contrabilitation Image: Contrabilitation Image: Contrabilitation Image: Contrabilitation                                                                                                    | ×<br><u>C</u> ancela |
| MEGA Name: Sb_Procurar:TMgBitBtn Top: 2 Left: 702                                                                                                    | 1.                   |

#### Consultando Nota de Recebimento de Remessa (Tipo Documento Mãe)

Salvar o documento e acessar novamente o recebimento com tipo de documento do tipo mãe e verificar a aba Documentos Vinculados, estará informando que tem um vinculo do tipo Remessa (Tipo Vínculo), representando o Recebimento com o número do recebimento mãe e onde foi feito o vinculo (Nr. Doc Vinculado(RECEB)), recebimento filho.

| [ANIDRO DO BRASIL MATRIZ - UN 1 - Abr/2009]                                                                                                    |                 |
|----------------------------------------------------------------------------------------------------|-----------------|
| Tabela Editar Exibir                                                                                                    |                 |
| Recebimento de Materiais Nº Documento:                                                                                                    | 🐐 Procurar      |
| Filial:   Tipo Documento Financeiro:     00000003 - ANIDRO DO BRASIL MATRiver   202   Recebimento Sem Pedido de Compra   NEC   Nota Fiscal de Compra                                                                                                    | Tipo de Mov.    |
| Nº Documento:     1233     Série NF: UN     Tipo Documento:     NF/3/1     Emissão:     06/08/2009     ™       Accente:     3      ANIDER DO BRASIL MÉTRIZ - UNIT     SEP     Entrada:     06/08/2009     ™                                                                                                    | 👞 Dados do      |
| Tipo de Preço: CIF Cost, Insurance and Freight C.N.P.J.: 66.715.459/0001-80                                                                                                    | Agente          |
| Cond.Pagamento: 0 A Vista I.E.: 224051920111                                                                                                    |                 |
| C.Custo Padrão: 6 Secagem - Matriz Proj. Padrão: 3 Projeto Geral                                                                                                    |                 |
| Chave NF-e:                                                                                                    |                 |
| Itens Edição Itens Rateio Características de Estoque Observações Documentos Vinculado                                                                                                    | S Dad ◀ ▶       |
| Tipo Vínculo Nr.Documento Dt.Documento Seq.Item Nr.Doc.Vinculado (RECEB) Dt.Doc.Vinculado (RECEB) Seq.Item.Vinculado 🔺                                                                                                    |                 |
| Remessa 1233 06/08/2009 1 14245 06/08/2009                                                                                                    | 8               |
|                                                                                                    | <u>E</u> ditar  |
|                                                                                                    |                 |
|                                                                                                    |                 |
|                                                                                                    |                 |
|                                                                                                    |                 |
|                                                                                                    |                 |
| * * _ = * _ = * _ = * _ = _ = |                 |
| Accentor 3 ANIDER DO BRASIL MATRIZ - UN 1                                                                                                    | -               |
| Agente Vinculado: 3 ANIDRO DO BRASIL MATRIZ - UN 1                                                                                                    | -               |
|                                                                                                    |                 |
| 🕐 🖹 🐹 😭 🚵 🔺 🗸                                                                                                    | ×               |
| Doc.Original Gravar/Novo Exclui Doc. Financeiro Imobilizado Contabilidade Diferenças OK                                                                                                    | <u>C</u> ancela |
| MEGA Name: Sb_Procurar:TMgBitBtn Top: 2 Left: 702                                                                                                    |                 |